## FormsPROcessor Back-End Help:

- 1. Go to: https://share.uakron.edu/forms/pro/grp
- 2. Sign in with your UANetID and password

Once you have successfully signed in, you will be presented with a list of all form groups you have permission to access. and may

request a new form or ask a question by sending a message to webteam@lists.uakron.edu.

|                          | 1 - (C <sup>2</sup> ) (C)                |                                                                    |
|--------------------------|------------------------------------------|--------------------------------------------------------------------|
|                          |                                          |                                                                    |
| ar melana manan di 1938. |                                          | an an an an an an an an an an an an an a                           |
|                          |                                          | [Home]                                                             |
| Last Modified            | Size Actions                             | Name                                                               |
| 2016-08-03 16:00:19      |                                          | SRWSMaintenanceRequestoriority/<br>SRWSMaintenanceRequestoriority/ |
| isertanum s              | 💼 🔗 SatisfactionForm/                    | 2017-08-29 10:56:40                                                |
|                          | E P Update_Contact_Info/                 |                                                                    |
| 13,13,13,39:40           | - Cipon Directory                        | = <b>?</b> h <u>p</u> e/                                           |
|                          | an an an an an an an an an an an an an a |                                                                    |
|                          | 2020-02-21 14:05:33                      |                                                                    |

3. Click on the [Open Directory] button to view the forms in that directory

Help

| Direct    | orv <b>&amp; Web</b>     | form | Rfs                                                                                 |  |
|-----------|--------------------------|------|-------------------------------------------------------------------------------------|--|
| [Hom      | e]ucm                    |      |                                                                                     |  |
| 1990) est | Last Modified            | 1    | Size Actions                                                                        |  |
|           | 2020-06-30 <sup>WD</sup> |      | 1 Up One Directory                                                                  |  |
|           |                          |      | an Filde under 1 au boltmonte 1 au Andres autotanteme i <mark>aus Tables 1 a</mark> |  |
| s.HEC     |                          |      | xniz Uriterannents a fil an s                                                       |  |
|           |                          |      | Manod ( 1974 Permissions                                                            |  |
|           |                          |      |                                                                                     |  |
|           |                          |      |                                                                                     |  |
| T Viero   | 2012.7                   |      |                                                                                     |  |

If you click the [Manage Permissions] button only add comma delimited UANetIDs, if you inadvertently deleted your own ID or form data please send us a message to the address listed in the first paragraph.

4. Click on the [View Data] button, to view the data.

By clicking the [Download] button, a CSV, comma separated values file, of all the data, will be downloaded, that can easily be imported into Excel or any other popular spreadsheet program. By clicking the [Download Attachments] button, a zipped file of all the uploaded attachments will be downloaded, which can be un-compressed without installing any other programs with the latest versions of most operating systems, alternatively clicking on the [Browse Attachments] button on the previous screen, the attachments can be individually viewed and downloaded.